### บทที่ 4

### การวิเคราะห์และออกแบบระบบ

จากการทำงานรูปแบบเดิม และความต้องการของผู้เกี่ยวข้อง ผู้ศึกษาจึงมีแนวคิดที่จะพัฒนา ระบบสารสนเทศเพื่อทดแทนการทำงานแบบเดิม ในบทนี้จะอธิบายถึงการนำความต้องการข้อมูล มาวิเคราะห์ โดยใช้แผนผังแสดงกระแสข้อมูล (Data Flow Diagram : DFD) เพื่อให้ทราบกระบวน ทำงานและการไหลเวียนของข้อมูล มีการจำลองความสัมพันธ์ของข้อมูล (Entity – Relationship Model : ER) ซึ่งจะเป็นแนวทางในการสร้างฐานข้อมูลในระบบสารสนเทศ และการออกแบบ โครงสร้างหน้าจอการทำงานให้เหมาะสมกับการใช้งาน

### 4.1 วิเคราะห์ข้อมูลและกระบวนการทำงาน

ผู้ออกแบบฐานข้อมูลเมื่อได้ศึกษาและเข้าใจ ถึงความต้องการใช้ข้อมูลของผู้ใช้ในระบบ สารสนเทศแล้ว ต่อไปต้องทราบถึงการเคลื่อนไหวของข้อมูลในขั้นตอนการคำเนินงานข้อมูลนำเข้า และรายงานของระบบงานต่างๆ ในองค์กร เช่น คำสั่งซื้อของลูกค้า การส่งสินค้า และเก็บเงินจาก ลูกค้า ฯลฯ ผู้ออกแบบระบบจะต้องเข้าใจกระบวนการในการคำเนินงานว่าเป็นอย่างไร ถึงแม้ว่าการ สัมภาษณ์ผู้ใช้หรือศึกษาจากเอกสารที่มีอยู่จะให้ข้อมูลในระคับหนึ่ง แต่การวิเคราะห์กระบวนการ ทำงานอย่างมีโครงสร้างค้วยการใช้แผนผังแสดงกระแสข้อมูลจะแสดงภาพที่มีโครงสร้างครบถ้วน โดยมีวัตถุประสงค์ของการวิเคราะห์ข้อมูลเพื่อทราบรายละเอียดของระบบที่จะสร้างขึ้น

ในการวิเคราะห์ความต้องการข้อมูลของแผนผังแสดงกระแสข้อมูลจะใช้เครื่องหมายใน การสร้างภาพ ดังต่อไปนี้

> กระบวนการ (Process) หมายถึง กระบวนการทำงานที่เกี่ยวกับข้อมูลที่จะมีการ เปลี่ยนแปลง จัดเก็บหรือส่งต่อไป กระบวนการแสดงโดยใช้สัญลักษณ์ สี่เหลี่ยมผืนผ้าที่มีมุมมน และมีเส้นตรงส่วนบนที่ใช้แสดงลำดับเลขที่ของ กระบวนการที่เกิดขึ้นในระบบ เมื่อมีการแสดงกระบวนการทำงานต่างๆ ในระบบ จะไม่สนใจกระบวนการนั้นว่าทำด้วยคอมพิวเตอร์หรือไม่

 หน่วยภายนอกระบบ (External Entity หรือ External Source of Data / Destination หรือเรียกสั้นๆ ว่า Source/Sink) หมายถึง ผู้ที่ส่งข้อมูลหรือรับข้อมูล ของระบบ อาจเป็นบุคคลหรือหน่วยงานหรือระบบสารสนเทศภายนอกที่มีข้อมูล ส่งเข้ามาหรือรับผลของข้อมูล เช่น ผู้ผลิต (Supplier) ลูกค้า (Customer) รายงาน ระบบสินค้าคงคลัง (Inventory System Report ) ซึ่งอาจจะเป็น

- หน่วยงานภายนอกที่ส่งข้อมูล หรือรับข้อมูลจากระบบที่กำลังวิเคราะห์ เช่น
  ธนาคาร (Bank)
- บุคคลภายนอกองค์กร หรือบุคคลภายในองค์กรที่เกี่ยวข้องกับระบบที่กำลัง
  วิเคราะห์ เช่น ผู้ผลิต (Supplier) ลูกค้า (Customer)
  - ระบบสารสนเทศอื่นๆ ซึ่งระบบที่กำลังวิเคราะห์ จะมีการแลกเปลี่ยนข้อมูล
    ด้วย เช่น ระบบสินค้าคงคลัง (Inventory System)
- 3) การจัดเก็บข้อมูล (Data Stored) หมายถึง ข้อมูลที่ต้องจัดเก็บ เช่น ลูกค้า คำสั่งซื้อ
- กระแสของข้อมูล (Flow of Data) หมายถึง รายละเอียดของข้อมูลในระบบ

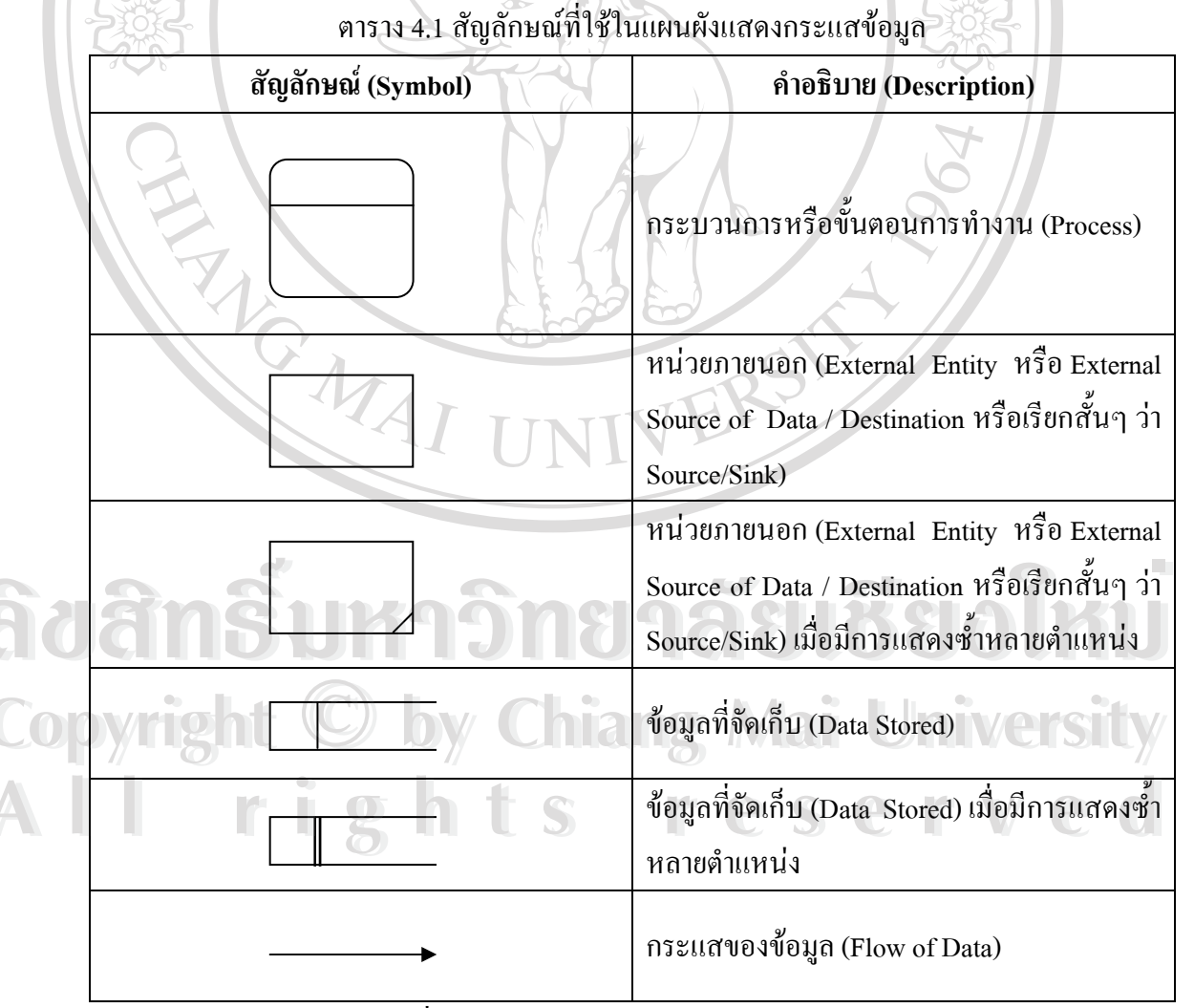

(ที่มา: ศิริลักษณ์ โรจนกิจอำนวย,2545: 47)

การวิเคราะห์กระบวนการทำงานอย่างมีโครงสร้าง ด้วยการใช้แผนผังแสดงกระแสข้อมูล ระบบพาณิชย์อิเล็กทรอนิกส์สำหรับร้านเยื่อไม้ มีขั้นตอนดังต่อไปนี้

4.1.1 แผนผังบริบทของข้อมูลจากการซื้อขายสินค้า (Context Diagram)

จากการศึกษาและสำรวจการทำงานในบทที่สาม ผู้ศึกษาได้พบว่าผู้มีส่วนเกี่ยวข้องกับการ ทำงาน หรือผู้ที่จะเข้ามาใช้งานระบบสารสนเทศ ประกอบไปด้วย ลูกค้า ผู้ผลิตหรือช่าง และ พนักงาน มีการแลกเปลี่ยนข้อมูลมากมายระหว่างกัน ซึ่งเมื่อพิจารณาข้อมูลเหล่านั้นเข้ามาใช้ใน ระบบแล้วเขียนออกมาเป็นแผนผังบริบทระบบพาณิชย์อิเล็กทรอนิกส์สำหรับร้านเยื่อไม้ ดังรูป 4.1 จะเห็นข้อมูลที่แต่ละฝ่ายแลกเปลี่ยนระหว่างกันอย่างชัดเจน ดังนี้

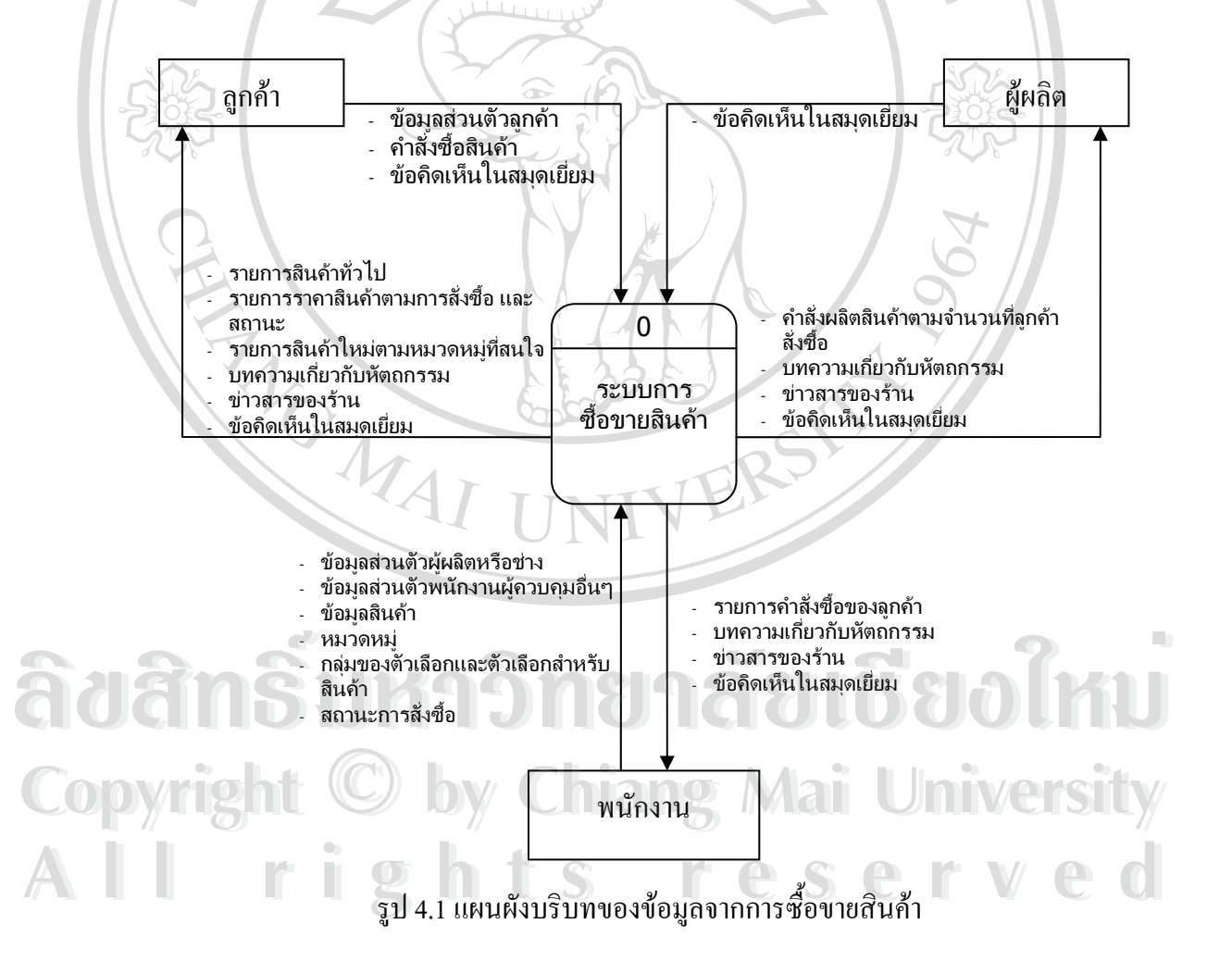

4.1.2 กระบวนการทำงานและการใหลเวียนของข้อมูล

จากแผนผังบริบทของข้อมูลจากการซื้อขายสินค้า จะเห็นว่าข้อมูล ถูกส่งเข้าและออก ระหว่างกัน แต่ไม่แสดงว่า ใครส่งข้อมูลให้ใคร และส่งข้อมูลไปเพื่ออะไร ซึ่งเป็นสิ่งจำเป็นในการ ประยุกต์สร้างเป็นระบบสารสนเทศ กระบวนการทำงานและการไหลเวียนของข้อมูล ดังรูป 4.2 – 4.4 ดังนี้

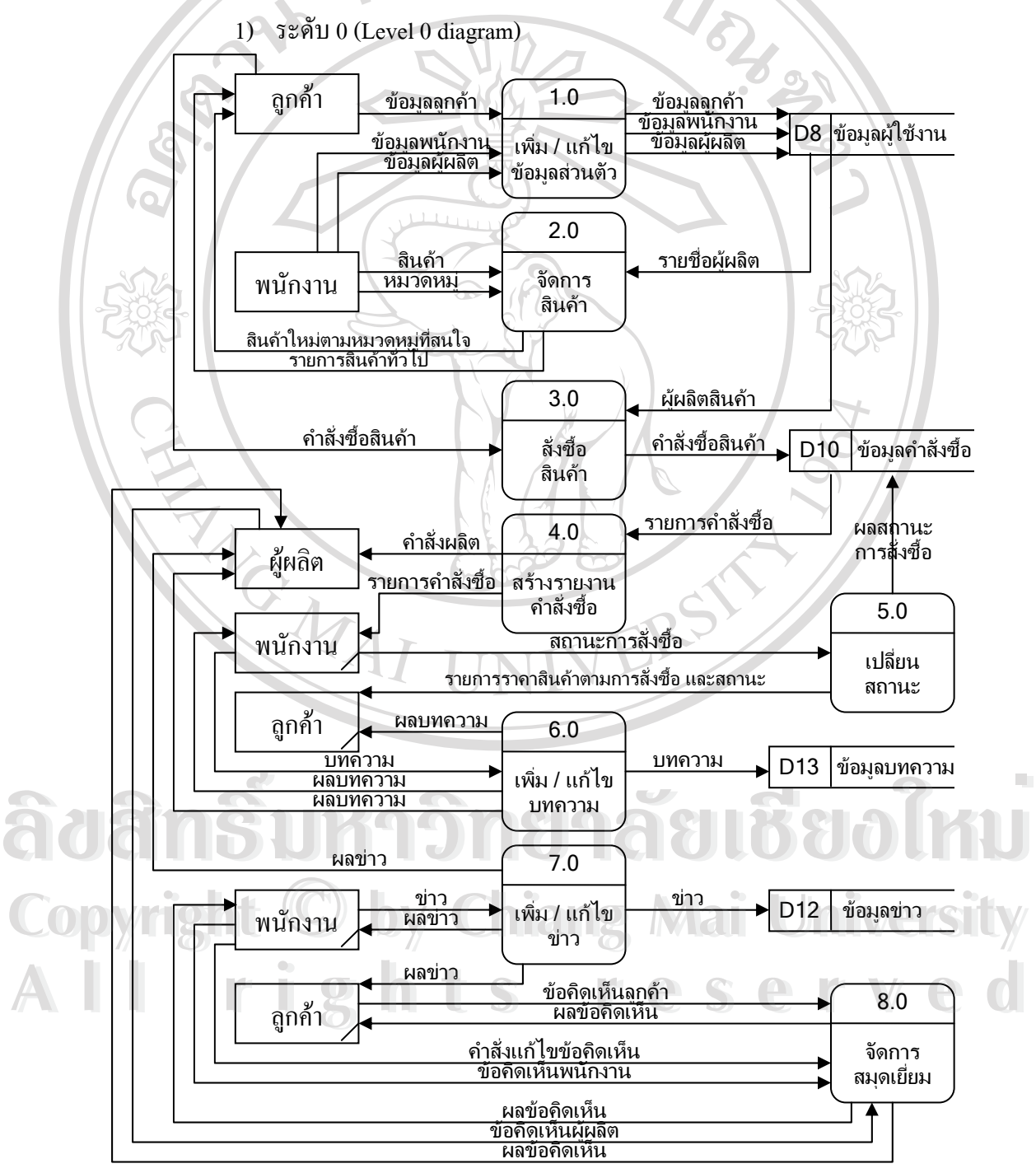

รูป 4.2 แสดงแผนผังกระบวนการทำงานและการไหลเวียนของข้อมูล ในระดับ 0

### ระดับ 1 (Child diagram หรือ Level 1 diagram)

กระบวนการที่ 2.0 จัดการสินค้า

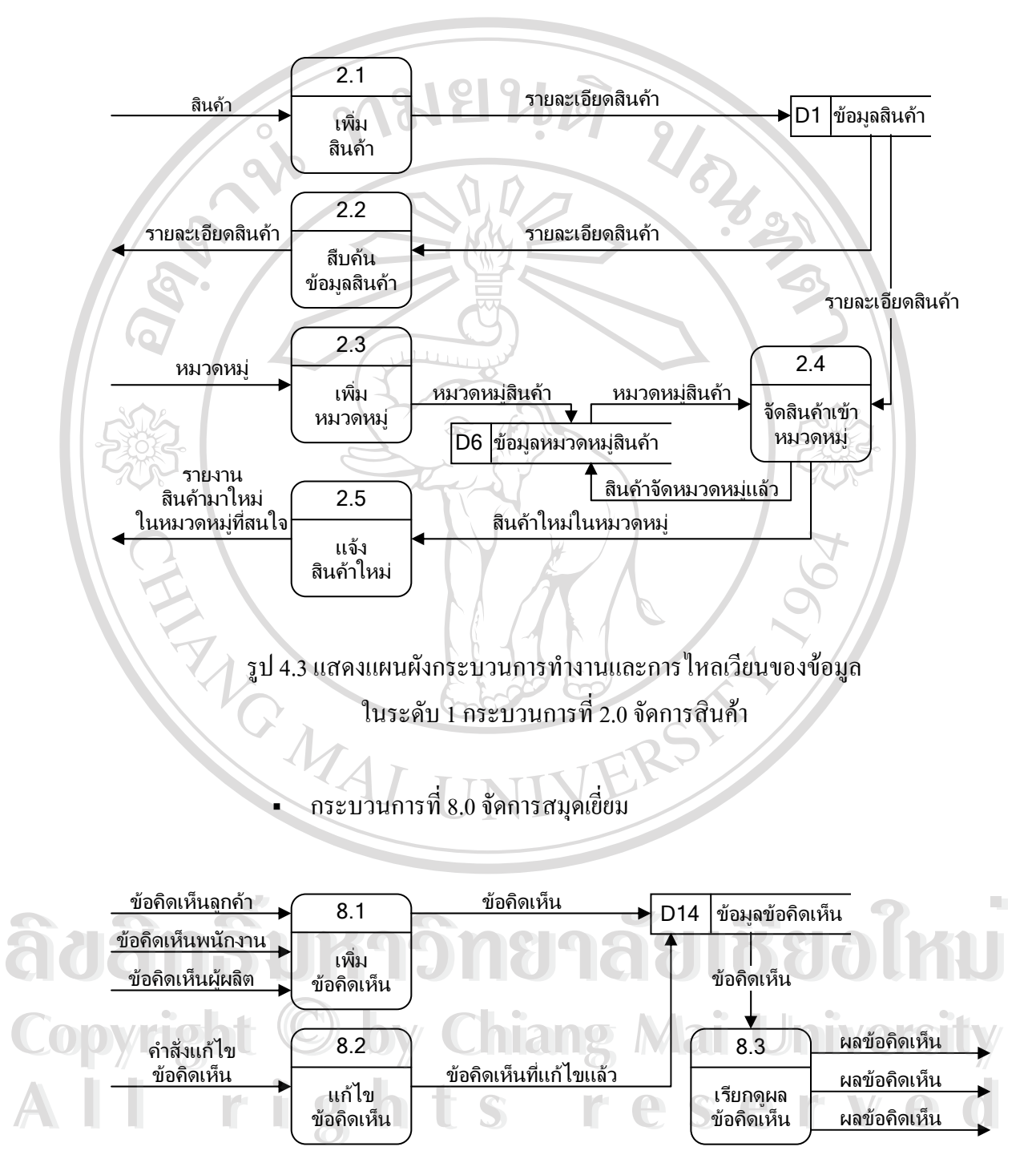

รูป 4.4 แสดงแผนผังกระบวนการทำงานและการใหลเวียนของข้อมูล ในระดับ 1 กระบวนการที่ 8.0 จัดการสมุดเยี่ยม

### 4.2 ออกแบบฐานข้อมูลในระดับแนวคิด

ก่อนที่จะออกแบบฐานข้อมูลจริงเพื่อใช้ในระบบสารสนเทศ ผู้ศึกษาจะจำลองการออกแบบ ฐานข้อมูลในระดับแนวคิด โดยสร้างแผนผังความสัมพันธ์ในองค์กร เป็นการนำข้อมูลที่ได้จาก การวิเคราะห์ข้อมูลผู้ใช้งานในองค์กร กฎเกณฑ์ที่ใช้ในการคำเนินงาน รวมถึงแผนผังแสดงกระแส ข้อมูล มากำหนดความสัมพันธ์ระหว่างกันเพื่อให้ทราบถึงโครงสร้างฐานข้อมูลก่อนที่จะคำเนินการ สร้างฐานข้อมูลที่ใช้งานจริงในระบบ

การสร้างแผนผังความสัมพันธ์ในองค์กร ประกอบด้วยขั้นตอนดังนี้

- กำหนดเอนทิตี (Entity) เป็นการกำหนดวัตถุ ที่เกี่ยวข้องกับระบบ เช่น บุคคล สิ่งของ สถานที่ กิจกรรมต่างๆ มากำหนดเป็นเอนทิตีของฐานข้อมูล
- กำหนดความสัมพันธ์ระหว่างเอนทิตี กำหนดความสัมพันธ์ระหว่างเอนทิตี โดย ความสัมพันธ์จะกำหนดในลักษณะของคำกริยา (Verb) ความสัมพันธ์จะต้อง กำหนดให้กรบถ้วน และสัมพันธ์ระหว่างกี่เอนทิตีก็ได้แต่ควรหลีกเลี่ยงการ เชื่อมโยงที่มากเกินไปหรือซับซ้อนเกินไป
- ระบุแอททริบิวต์ (Attribute) เป็นการกำหนดรายละเอียดที่เกี่ยวข้องกับเอนทิตี ได้ จากการวิเคราะห์ความต้องการใช้ข้อมูลของผู้ใช้
- 4) กำหนดคีย์หลับของ (Primary Key) แอททริบิวต์ เป็นการระบุประเภท และ ขอบเขตของข้อมูลที่แอททริบิวต์ ควรจะมี ตัวอย่างเช่น ค่าที่ควรเป็นของแอททริ บิวต์ที่เป็นเพส เป็นข้อมูลประเภทตัวอักษรเพียงหนึ่งตัว และมีขอบเขตของข้อมูล คือ M แทนเพสชายหรือ F แทนเพสหญิง
- กำหนดแอททริบิวต์ที่มีคุณสมบัติเป็นคีย์คู่แข่ง และคีย์หลัก (Primary Key) พิจารณาแอททริบิวต์ในแต่ละเอนทิตีที่มีค่าไม่ซ้ำ (Unique) เป็นคีย์คู่แข่ง และหาก มีคีย์คู่แข่งมากกว่าหนึ่งให้เลือกเพียงหนึ่งคีย์เป็นคีย์หลัก
- กบทวนการออกแบบข้อมูล โดยพิจารณาจากเอกสารและขั้นตอนการปฏิบัติงาน ของผู้ใช้โดยพิจารณาถึงรายงานข้อคำถาม (Query) ที่จะเกิดขึ้นเมื่อใช้งานระบบ

ในการเขียนแผนผังความสัมพันธ์ในองค์กร สามารถใช้สัญดักษณ์ แทนความหมายของ เอนทิตี แอททริบิวต์ และความสัมพันธ์ของเอนทิตีได้หลายแบบ ทั้งนี้ในวิทยานิพนธ์เล่มนี้ผู้ศึกษา จะยึดหลักการเขียนแบบ Crow's Foot ซึ่งใช้สัญลักษณ์ต่างๆ ดังต่อไปนี้

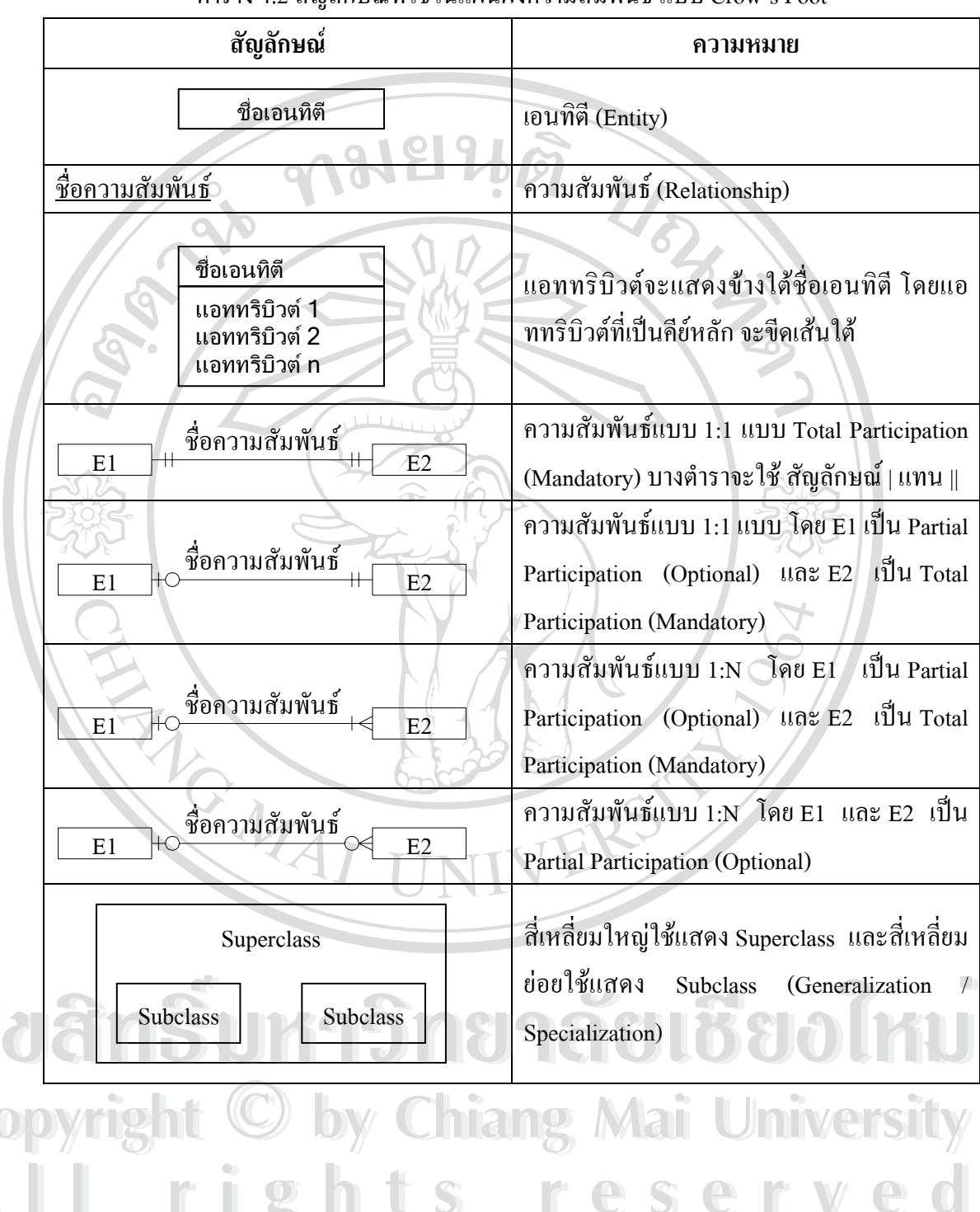

ตาราง 4.2 สัญลักษณ์ที่ใช้ในแผนผังความสัมพันธ์ แบบ Crow's Foot

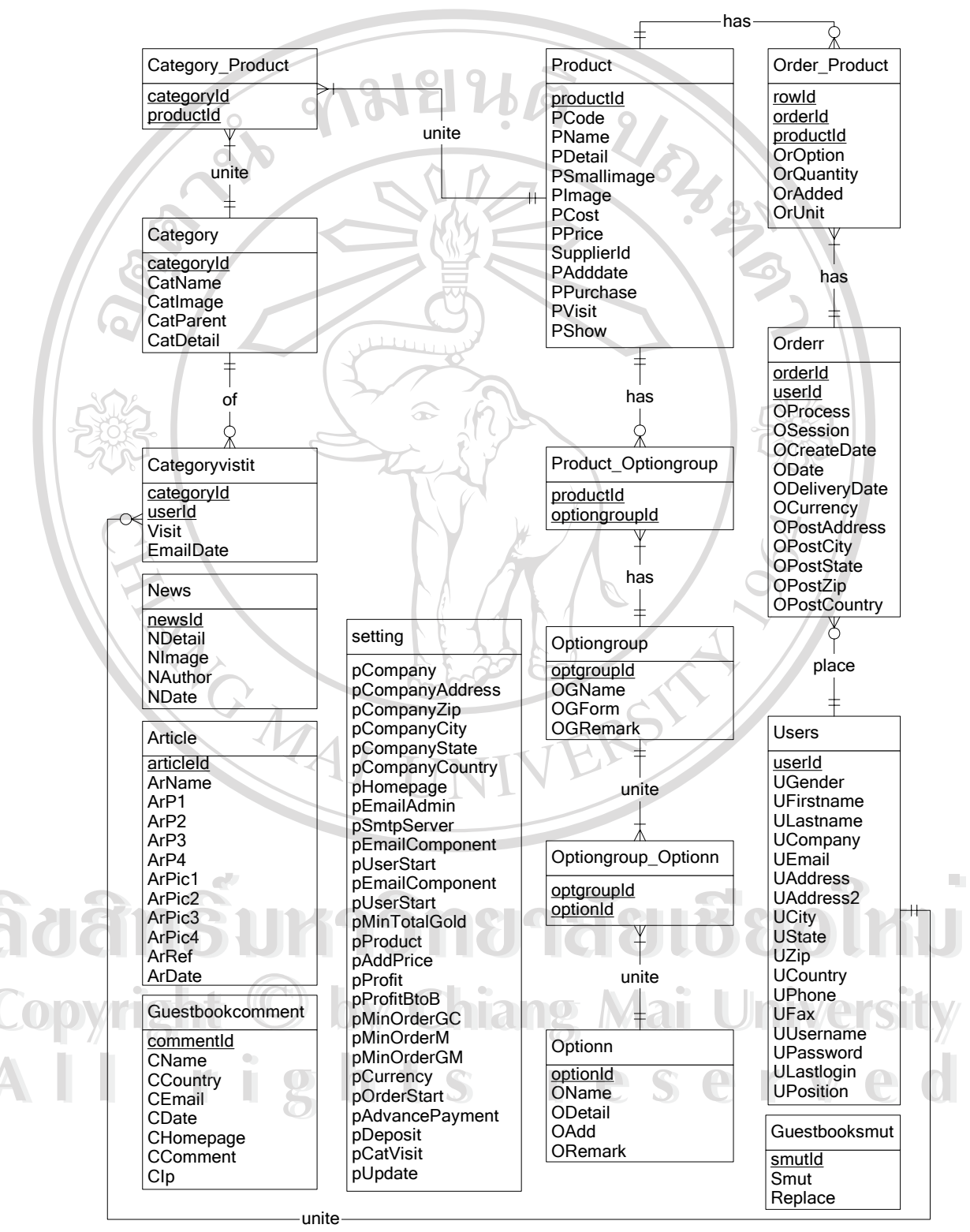

แผนผังกวามสัมพันธ์ ระบบพาณิชย์อิเล็กทรอนิกส์สำหรับร้านเยื่อไม้ (เอ แอนด์ พี แฮนดิกราฟท์) มี ดังนี้

รูป 4.5 แผนผังความสัมพันธ์ของระบบ

### 4.3 โครงสร้างฐานข้อมูล

แผนผังกวามสัมพันธ์ จะนำมาเขียนเป็นโกรงสร้างฐานข้อมูลได้ 16 ตาราง โดยมีมีเอนทิตี เป็นชื่อตาราง รายละเอียดของตารางฐานข้อมูล มีดังนี้

|     | ข้อ | ชื่อข้อมูล                                     | ชื่อตาราง           | ประเภท      | รายละเอียดการเก็บข้อมูล                                           |
|-----|-----|------------------------------------------------|---------------------|-------------|-------------------------------------------------------------------|
|     | 1   | ข้อมูลสินค้า                                   | Product             | Master      | เก็บรวบรวมรายการสินค้า                                            |
|     | 2   | ข้อมูลกลุ่มตัวเลือก                            | Optiongroup         | Master      | เก็บรวบรวมรายการกลุ่มของ<br>ตัวเลือก                              |
|     | 3   | ข้อมูลการ จัดกลุ่ม<br>ตัวเลือกให้กับสินค้า     | Product_Optiongroup | Reference   | เก็บรวบรวมรายการการจัดกลุ่ม<br>ตัวเถือกกับสินค้าแต่ละชิ้น         |
|     | 4   | ข้อมูลตัวเลือก                                 | Optionn             | Master      | เก็บรวบรวมรายการตัวเลือก                                          |
|     | 5   | ข้อมูลการจัคตัวเลือก<br>เข้ากลุ่มตัวเลือก      | Optiongroup_Optionn | Reference   | เก็บรวบรวมรายการการจัด<br>ตัวเลือกเข้ากลุ่มตัวเลือก               |
|     | 6   | ข้อมูลหมวคหมู่<br>สินค้า                       | Category            | Master      | เก็บรวบรวมรายการหมวดหมู่<br>สินค้า                                |
|     | 7   | ข้อมูล การจัด<br>สินค้าเข้าหมวดหมู่            | Category_Product    | Reference   | เก็บรวบรวมรายการ การจัด<br>สินค้าเข้าหมวดหมู่                     |
|     | 8   | ข้อมูลผู้ใช้งาน                                | User                | Master      | เก็บรวบรวมรายการผู้ใช้งาน                                         |
|     | 9   | ข้อมูลการเข้าชม<br>หมวดหมู่สินก้าของ<br>ผู้ใช้ | Categoryvisit       | Master      | เก็บรวบรวมรายการ การเข้าชม<br>ในแต่ละหมวดหมู่ของผู้ใช้แต่ละ<br>คน |
| 8.  | 10  | ข้อมูลคำสั่งซื้อสินค้า                         | Orderr              | Master      | เก็บรวบรวมรายการกำสั่งซื้อ                                        |
| 00  | 11  | ข้อมูลสินค้าในการ<br>สั่งซื้อ                  | Order_Product       | Reference   | เก็บรวบรวมรายการสินค้าในแต่<br>ละคำสั่งซื้อ                       |
| COP | 12  | ข้อมูลข่าว                                     | News                | Transaction | เก็บรวบรวมรายการข่าว                                              |
| A   | 13  | ข้อมูลบทความ                                   | Article             | Transaction | เก็บรวบรวมรายการบทความ                                            |
|     | 14  | ข้อมูลความคิดเห็น <b>O</b>                     | Guestbookcomment    | Transaction | เก็บรวบรวมรายการข้อกิดเห็น                                        |
|     | 15  | ข้อมูลป้องกันการใช้<br>คำหยาบ                  | Guestbooksmut       | Reference   | เก็บรวบรวมรายการคำหยาบที่<br>ไม่ให้แสดงในข้อคิดเห็น               |
|     | 16  | ข้อมูลจัดการระบบ                               | Setting             | Reference   | เก็บรวบรวมข้อมูลจัดการระบบ                                        |

ตาราง 4.3 รวมเอนทิตีทั้งหมดของระบบ

ตารางที่ 4.4 ถึง 4.19 ปรับจากแผนผังความสัมพันธ์ โดยนำแอททริบิวต์มาเป็นก่าฟิลด์ ้ข้อมูล ทุกตารางจะมีแอททริบิวต์ที่เป็นค่าคีย์หลัก (Primary key: Pk) และบางตารางจะมีแอททริ บิวต์ที่เป็นคีย์นอก (Foreign key: Fk) ประกอบอยู่เพื่อแสคงให้เห็นถึงความสัมพันธ์ของข้อมูล

| ชื่อต | าราง: Product    | 50               | D - E              |                  |           |
|-------|------------------|------------------|--------------------|------------------|-----------|
| คำอ   | ธิบาย: รายการสิน | ค้าและรายละเอียด |                    | 0 31             |           |
| คีย์  | ฟิลด์            | ชนิด : ไบต์      | ความหมาย           | ตัวอย่าง         | ค่าว่าง   |
| Pk    | productId        | AutoNum : 4      | ถำดับสินค้า        | 10               | ไม่ได้    |
|       | PCode            | Text : 20        | รหัสสินค้า         | FRA-TEA-0002     | ไม่ได้    |
| 2     | PName            | Text : 20        | ชื่อเรียกสินค้า    | Bamboo frame     | ไม่ได้    |
| 200   | PDetail          | Memo : 65,535    | รายละเอียดสินค้า   | This is a frame. | ได้       |
|       | PSmallimage      | Text : 20        | ภาพสินค้า (เล็ก)   | picture.jpg      | ไม่ได้    |
|       | PImage           | Text : 20        | ภาพสินค้า (ใหญ่)   | picture.jpg      | ไม่ได้    |
| Y     | PCost            | Single : 4       | รากาต้นทุน         | 200.00           | ไม่ได้    |
|       | PPrice           | Single : 4       | ราคาขายส่ง         | 300.00           | ได้       |
| Fk    | supplierId       | Long Integer : 4 | ถำดับผู้ผลิต       | 1                | ไม่ได้    |
|       | PAdddate         | Date : 8         | วันที่เพิ่มข้อมูล  | 1/8/2004         | ไม่ได้    |
|       | PPurchase        | Long Integer : 4 | จำนวนการสั่งซื้อ   | 5                | ไม่ได้    |
|       | PVisit           | Long Integer : 4 | จำนวนการเรียกดู    | 10               | ไม่ได้    |
|       | PShow            | Text : 6         | สถานะการแสดงสินค้า | hidden           | ไม่ได้    |
| คำค   | ริบายรหัสสิบค้า  | (PCode)          | ายาลัยเ            | ชียงไท           | <b>íU</b> |

ตาราง 4.4 ข้อมุลสินค้า

### คำอธิบายรหัสสินค้ำ (PCode)

- เช่น รหัสสินค้า FRA-TEA-0002 สามารถอธิบายได้ดังนี้
- ได้มาจากสามตัวอักษรแรกของหมวดหมู่ FRA

FRAME

iversitv

e d

ได้มาจากสามตัวอักษรแรกของหมวดหมู่ 🕘 🕓 TEAK TEA

00002 ได้มาจากลำดับสินค้าเป็นชิ้นที่สองของหมวคหมู่ FRAME และ TEAK

### <u>คำอธิบายสถานะการแสคงสินค้ำ (PShow)</u>

active กำหนดสินค้าให้แสดงบนหน้าร้าน

hidden กำหนดสินค้าไม่ให้แสดงบนหน้าร้าน

### ตาราง 4.5 ข้อมูลกลุ่มตัวเลือก

ชื่อตาราง: Optiongroup คำอธิบาย: รายการกลุ่มของตัวเลือกสำหรับสินค้า

| คีย์ | ฟิลด์      | ชนิด : ไบต์ | ความหมาย           | ตัวอย่าง   | ค่าว่าง |
|------|------------|-------------|--------------------|------------|---------|
| Pk   | optgroupId | AutoNum : 4 | ลำดับกลุ่มตัวเลือก | 50         | ไม่ได้  |
|      | OgName     | Text : 20   | ชื่อเรียก          | Size       | ไม่ได้  |
| 3    | OgForm     | Text:9      | รูปแบบของฟอร์ม     | dropmenu   | ไม่ได้  |
| 25   | OgRemark   | Text : 20   | หมายเหตุ           | for Bamboo | ได้     |

### <u>คำอธิบายรูปแบบของฟอร์ม (OgForm)</u>

Copyright <sup>(C)</sup>

เป็นการกำหนดรูปแบบของฟอร์ม เพื่อให้ถูกค้ากรอกในการเลือกตัวเลือกในส่วนหน้าร้าน ประกอบด้วย สามรูปแบบ คือ radio dropmenu และ listmenu

### ตาราง 4.6 ข้อมูลการจัดกลุ่มตัวเลือกให้กับสินค้า

|     | ชื่อต | าราง: Product_                                     | Optiongroup      | NIVER              |          |         |  |  |
|-----|-------|----------------------------------------------------|------------------|--------------------|----------|---------|--|--|
|     | คำอร์ | คำอธิบาย: การจัดกลุ่มตัวเลือกให้กับสินค้าแต่ละชิ้น |                  |                    |          |         |  |  |
|     | ลีย์  | ฟิลด์                                              | ชนิด : ไบต์      | ความหมาย           | ตัวอย่าง | ค่าว่าง |  |  |
| 8.1 | Fk    | productId                                          | Long Integer : 4 | ลำดับสินค้า        | 10       | ไม่ได้  |  |  |
| qu  | Fk    | optgroupId                                         | Long Integer : 4 | ลำดับกลุ่มตัวเลือก | 50000    | ไม่ได้  |  |  |

### by Chiang Mai University ตาราง 4.7 ข้อมูลตัวเลือก

| l | ชื่อต<br>คำอ <sub>ิ</sub> | าราง: Optionn<br>ธิบาย: รายการตัวเ | ghts<br>aon | s res         | serve    | d       |
|---|---------------------------|------------------------------------|-------------|---------------|----------|---------|
|   | <b>ค</b> ีย์              | ฟิลด์                              | ชนิด : ไบต์ | ความหมาย      | ตัวอย่าง | ค่าว่าง |
|   | Pk                        | optionId                           | AutoNum : 4 | ลำคับตัวเลือก | 200      | ไม่ได้  |
|   |                           | OName                              | Text : 20   | ชื่อเรียก     | Small    | ไม่ได้  |

### ตาราง 4.7 ข้อมูลตัวเลือก (ต่อ)

| คีย์ | ฟิลด์   | ชนิด : ไบต์      | ความหมาย              | ตัวอย่าง         | ค่าว่าง |
|------|---------|------------------|-----------------------|------------------|---------|
|      | ODetail | Text : 20        | รายละเอียด            | 10 x 2 x 5 in.   | ได้     |
|      | OAdd    | Long Integer : 4 | ราคาที่เพิ่มจากสินค้า | 50               | ไม่ได้  |
|      | ORemark | Text : 20        | หมายเหตุ              | for FRA-TES-0002 | ได้     |

## ตาราง 4.8 ข้อมูลการจัดตัวเลือกเข้ากลุ่มตัวเลือก

| ชื่อต | าราง: Optgroup_(    | Optionn                        |                    |     | 6            |         |
|-------|---------------------|--------------------------------|--------------------|-----|--------------|---------|
| คำอร์ | ธิบาย: การจัดตัวเสี | <b>เ</b> ื้อกเข้ากลุ่มตัวเลือก | 5                  |     | $\mathbf{S}$ |         |
| คีย์  | ฟิลด์               | ชนิด : ไบต์                    | ความหมาย           |     | ตัวอย่าง     | ค่าว่าง |
| Fk    | optgroupId          | Long Integer : 4               | ลำคับกลุ่มตัวเลือก | 50  | 324          | ไม่ได้  |
| Fk    | optionId            | Long Integer : 4               | ลำดับตัวเลือก      | 200 | 395          | ไม่ได้  |

# ตาราง 4.9 ข้อมูลหมวคหมู่สินค้า

| ชื่อต | וזזי: Category  |                 |                        | 9        |         |
|-------|-----------------|-----------------|------------------------|----------|---------|
| คำอ   | ธิบาย: รายการหม | วดหมู่และรายละเ | อียด                   |          |         |
| คีย์  | ฟิลด์           | ชนิด : ไบต์     | ความหมาย               | ตัวอย่าง | ค่าว่าง |
| Pk    | categoryId      | AutoNum : 4     | ลำดับหมวดหมู่          | 15       | ไม่ได้  |
|       | CatName         | Text : 15       | ชื่อหมวดหมู่           | Bamboo   | ไม่ได้  |
|       | CatParent       | Integer : 2     | ถำดับหมวดหมู่ที่สังกัด | 1        | ไม่ได้  |

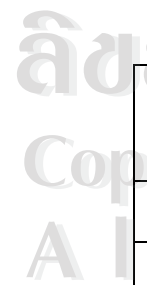

|    | 8     | nế            | ตาราง 4.10         | ข้อมูลการจัคสินค้าเข้าหมว | ดหมู่     | <u>*</u> |
|----|-------|---------------|--------------------|---------------------------|-----------|----------|
|    | ชื่อต | וזזי: Catego  | ry_Product         |                           |           |          |
| 10 | คำอร์ | ธิบาย: การจัด | สินค้าเข้าหมวคหมู่ | hiang Ma                  | i Univers |          |
|    | คีย์  | ฟิลด์         | ชนิด : ไบต์        | ความหมาย                  | ตัวอย่าง  | ค่าว่าง  |
|    | Fk    | categoryId    | Long Integer : 4   | ลำดับหมวดหมู่ 🕒 🛇         |           | ไม่ได้   |
|    | Fk    | productId     | Long Integer : 4   | ลำดับสินค้า               | 10        | ไม่ได้   |

ตาราง 4.11 ข้อมูลผู้ใช้งาน

| ชื่อต    | าาราง: User      |                  |                       |                    |      |
|----------|------------------|------------------|-----------------------|--------------------|------|
| คำอ      | ธิบาย: รายการผุ้ | ุ้ใช้งาน         |                       |                    |      |
| คีย่     | ฟิลด์            | ชนิด : ไบต์      | ความหมาย              | ตัวอย่าง           | ค่าว |
| Pk       | userId           | AutoNum : 4      | ลำดับผู้ใช้งาน        | 160                | ไม่  |
|          | UGender          | Text : 5         | คำนำหน้าชื่อ          | Mrs                | ไม่  |
|          | UFirstname       | Text : 20        | ชื่อ                  | Peter              | ไม่  |
|          | ULastname        | Text : 20        | นามสกุล               | Swenson            | ไม่  |
| G        | UCompany         | Text : 20        | บริษัท                | Bee Bee Co. Ltd.   | ได้  |
|          | UEmail           | Text : 20        | จดหมายอิเล็กทรอนิกส์  | peter@bee.com      | ไม่  |
| S        | UHomepage        | Text : 20        | โฮมเพจ                | http://www.bee.com | ได้  |
| 220      | UAddress         | Text : 50        | ที่อยู่               | 56 Chester Street  | ได้  |
|          | UAddress2        | Text : 50        | ที่อยู่ที่2           | 57 Chester Street  | ได้  |
|          | UCity            | Text : 10        | เมือง                 | Camperdown         | ได้  |
|          | UState           | Text : 10        | จังหวัด หรือรัฐ       | Sydney             | ได้  |
|          | UZip             | Long Integer : 4 | รหัสไปรษณีย์          | 2030               | ได้  |
|          | UCountry         | Text : 10        | ประเทศ                | Australia          | ได้  |
|          | UPhone           | Text : 15        | โทรศัพท์ S            | +56 612 5539555    | ได้  |
|          | UFax             | Text : 15        | โทรสาร                | +56 612 5539556    | ได้  |
|          | UUsername        | Text : 20        | ชื่อผู้เข้าใช้งานระบบ | peter3             | ได้  |
|          | UPassword        | Text : 20        | รหัสผ่าน              | AAperT             | ได้  |
| Ger      | ULastlogin       | Date : 8         | วันล่าสุดที่เข้าระบบ  | 1/8/2004           | ไม่  |
| <b>G</b> | UPosition        | Text : 10        | ตำแหน่ง               | customer           | ไม่  |

<u>คำอธิบายคำนำหน้าชื่อ (UGender)</u>

Copyright

AI

Mr คำนำหน้าชื่อแทน นาย S reserved

**Chiang Mai University** 

- Mrs คำนำหน้าชื่อแทน นาง
- Ms คำนำหน้าชื่อแทน นางสาว

hW

### <u> คำอธิบายตำแหน่อง (UPosition)</u>

| customer | แทนผู้ใช้งานที่มีตำแหน่งเป็นลูกค้า      |
|----------|-----------------------------------------|
| genmem   | แทนผู้ใช้งานที่มีตำแหน่งเป็นสมาชิก      |
| goldmem  | แทนผู้ใช้งานที่มีตำแหน่งเป็นสมาชิกพิเศษ |
| supplier | แทนผู้ใช้งานที่มีตำแหน่งเป็นผู้ผลิต     |
| admin    | แทนผู้ใช้งานที่มีตำแหน่งเป็นผู้ดูแลระบบ |

### ตาราง 4.12 ข้อมูลการเข้าชมหมวดหมู่สินค้าของผู้ใช้

| คีย์ | ฟิลด์      | ชนิด : ไบต์      | ความหมาย                      | ตัวอย่าง | ค่าว่าง |
|------|------------|------------------|-------------------------------|----------|---------|
| Fk   | categoryId | Long Integer : 4 | ลำดับหมวดหมู่                 | 15       | ไม่ได้  |
| Fk   | userId     | Long Integer : 4 | ลำคับผู้ใช้งาน                | 160      | ไม่ได้  |
|      | Visit      | Integer : 2      | จำนวนการเข้าชม                | 350      | ไม่ได้  |
|      | Emaildate  | Date : 8         | วันที่ส่งจดหมายแจ้งสินค้าใหม่ | 1/8/2004 | ได้     |
|      |            |                  |                               |          |         |

## ตาราง 4.13 ข้อมูลคำสั่งซื้อสินค้า

|     | ชื่อต | าราง: Orderr        |                  | DS!                      |           |         |
|-----|-------|---------------------|------------------|--------------------------|-----------|---------|
|     | คำอ   | ธิบาย: รายการคำสั่ง | ซื้อ / เก        | IIVER                    |           |         |
|     | คีย์  | ฟิลด์               | ชนิด : ไบต์      | ความหมาย                 | ตัวอย่าง  | ค่าว่าง |
|     | Pk    | orderId             | AutoNum : 4      | ถำคับรายการสั่งซื้อ      | 580       | ไม่ได้  |
| 6.1 | S     | userId              | Long Integer : 4 | ถำคับผู้ใช้งาน           | 160       | ไม่ได้  |
| QU  | Ģ     | OProcess            | Text : 10        | สถานการสั่งซื้อ          | delivery  | ไม่ได้  |
| Cor |       | OCreatedate         | Date : 8         | วันที่เริ่มเลือกสินค้า   | 1/8/2004  | ไม่ได้  |
|     |       | ODate               | Date : 8         | วันที่สั่งซื้อ           | 3/8/2004  | ได้     |
| AI  |       | OProducedate        | Date : 8         | วันที่ผลิต 🕒 S C         | 5/8/2004  | ได้     |
|     |       | ODeliverydate       | Date : 8         | วันที่ส่งสินค้า          | 7/9/2004  | ได้     |
|     |       | OArrivaldate        | Date : 8         | วันที่ส่งสินค้าถึงลูกค้า | 15/9/2004 | ได้     |
|     |       | OCurrency           | Single : 4       | อัตราแลกเปลี่ยนระหว่าง   | 43.20     | ไม่ได้  |
|     |       |                     |                  | ดอลล่าร์สหรัฐกับเงินบาท  |           |         |

ตาราง 4.13 ข้อมูลกำสั่งซื้อสินก้า (ต่อ)

| คีย์          | ฟิลด์              | ชนิด : ไบต์                                                                                                    | ความหมาย             | ตัวอย่าง         | ค่าว่าง |
|---------------|--------------------|----------------------------------------------------------------------------------------------------|----------------------|------------------|---------|
|               | OPostaddress       | Text : 50                                                                                                    | ที่อยู่ที่ส่งสินค้า  | 57 Chester st.   | ไม่ได้  |
|               | OPostcity          | Text : 10                                                                                                    | เมืองที่ส่งสินค้า    | Camperdown       | ไม่ได้  |
|               | OPoststate         | Text : 10                                                                                                    | จังหวัดที่ส่งสินค้า  | Sydney           | ไม่ได้  |
|               | OPostzip           | Long Integer : 4                                                                                                    | รหัสไปรษณีย์         | 2030             | ไม่ได้  |
|               | OPostcountry       | Text : 10                                                                                                    | ประเทศที่ส่งสินค้า   | Australia        | ไม่ได้  |
|               | OCarriername       | Text : 20                                                                                                    | ชื่อบริษัทขนส่ง      | FedEx            | ไม่ได้  |
| G             | OCarrieracc        | Text : 20                                                                                                    | หมายเลขสมาชิกการ     | 2365499785       | ได้     |
|               |                    | Julium w                                                                                                    | ส่งของลูกค้า         |                  |         |
| N.            | OCarrieraddress    | Text : 50                                                                                                    | ที่อยู่บริษัทขนส่ง   | FedEx            | ได้     |
| 220           | OCarriertel        | Text : 15                                                                                                    | เบอร์โทรติดต่อ       | 8 th Floor Green | ได้     |
|               |                    |                                                                                                    | บริษัทขนส่ง          | Tower Bangkok    |         |
|               | 3                  |                                                                                                    |                      | 10110            |         |
|               | OCarriercontact    | Text : 20                                                                                                    | ผู้ที่ติดต่อในบริษัท | Mr. Sutee        | ได้     |
|               |                    |                                                                                                    | ขนส่ง                | 1                |         |
|               |                    | 606                                                                                                    |                      |                  |         |
| <u>คำอ</u> ร์ | ธิบายสถานะการสั่งจ | <u><u><u></u><u></u><u></u><u></u><u></u><u></u><u></u><u></u><u></u><u></u><u></u><u></u><u></u><u></u><u></u><u></u><u></u><u></u></u></u> | -DSI                 | 7                |         |

<u>คำอธิบายสถานะการสั่งซื้อ</u>

ຄິບສິ

A

| create  | อยู่ระหว่างการสร้างกำสั่งซื้อสินก้า |
|---------|-------------------------------------|
| order   | อยู่ระหว่างการสั่งซื้อสินค้า        |
| produce | อยู่ระหว่างการผลิตสินค้า            |
| deliver | อยู่ระหว่างการส่งสินค้า             |
| finish  | เสร็จสินกระบวนการสั่งซื้อ           |

Copyright C by Chiang Mai University ตาราง 4.14 ข้อมูลสินค้าในกำสั่งซื้อ

| สี | รื่อต | าราง: Order_Pr    | oduct                | s res                  | 5 <b>e r v e</b> |         |
|----|-------|-------------------|----------------------|------------------------|------------------|---------|
| คํ | ำอร์  | ธิบาย: การจัดสิ่า | นค้าในแต่ละคำสั่งซื้ | 0                      |                  |         |
| 1  | จีย์  | ฟิลด์             | ชนิด : ไบต์          | ความหมาย               | ตัวอย่าง         | ค่าว่าง |
| Р  | Ŷk    | rowId             | AutoNum : 4          | ลำดับสินค้าที่สั่งซื้อ | 150              | ไม่ได้  |
| F  | Fk    | orderId           | Long Integer : 4     | ถำคับกำสั่งซื้อ        | 580              | ไม่ได้  |

### ตาราง 4.14 ข้อมูลสินค้าในกำสั่งซื้อ (ต่อ)

| Fk | productId  | Long Integer : 4 | ถำดับสินค้า            | 10              | ไม่ได้ |
|----|------------|------------------|------------------------|-----------------|--------|
|    | OrOption   | Text : 50        | ตัวเลือกที่ถูกเลือก    | 1. SIZE: Small  | ไม่ได้ |
|    |            | 019              | 1918                   | 2. COLOR: Black |        |
|    | OrQuantity | Long Integer : 4 | จำนวนสินค้าที่สั่ง     | 50              | ไม่ได้ |
|    | OrAdded    | Single : 4       | ราคาที่เพิ่มขึ้นจากการ | 200.00          | ได้    |
|    |            |                  | เถือกตัวเถือก          | 000             |        |
|    | OrUnit     | Single : 4       | รากาสินค้าต่อหนึ่งชิ้น | 350.00          | ไม่ได้ |

### ตาราง 4.15 ข้อมูลข่าว

คำอธิบาย: รายการข่าวสารประจำเว็บ

ชื่อตาราง: News

**Geo** 

Cop

А

| N.    |         |               |                       | N.R.I                 |           |
|-------|---------|---------------|-----------------------|-----------------------|-----------|
| คีย่  | ฟิลด์   | ชนิด : ไบต์ 🦳 | ความหมาย              | ตัวอย่าง              | ค่าว่าง   |
| Pk    | newsId  | AutoNum : 4   | ถำดับข่าว             | 3                     | ไม่ได้    |
| A.    | NTitle  | Text : 50     | หัวข้อข่าว            | Bangkok International | ไม่ได้    |
|       | T,      |               |                       | Gift                  |           |
|       | NDetail | Memo: 65,535  | รายละเอียด            | Yaermai shop invites  | ไม่ได้    |
|       |         |               | PC                    | you to booth no.      |           |
|       |         | AI            | INIVER                | TT200.                |           |
|       | NImage  | Text : 20     | ชื่อไฟล์ภาพประกอบข่าว | picture.jpg           | ไม่ได้    |
|       | NAuthor | Text : 20     | <b>ผ</b> ู้เขียน      | Admin                 | ไม่ได้    |
| Se la | NDate   | Date : 8      | วันที่เขียนข่าว       | 2/8/2547              | ไม่ได้    |
|       |         |               |                       | IUUUII                | <b>HU</b> |

|       | iont          | $(\mathbf{C})$     | ตาราง 4.16 ข้อมูลบท | เความ    |        | Im       | Ver | C |         |
|-------|---------------|--------------------|---------------------|----------|--------|----------|-----|---|---------|
| ชื่อต | าราง: Article |                    |                     | 11.44.00 |        |          |     |   | 1       |
| คำอร์ | ธิบาย: รายการ | บทความที่เกี่ยวข้อ | S r                 | e        | S C    |          | V   | 6 | C       |
| ลีย์  | ฟิลด์         | ชนิด : ไบต์        | ความหมาย            |          |        | ตัวอย่า  | 9   | 1 | ค่าว่าง |
| Pk    | articleId     | AutoNum : 4        | ลำดับบทความ         |          | 12     |          |     | 1 | ไม่ได้  |
|       | ArTitle       | Text : 50          | หัวข้อบทความ        |          | SANKA  | AMPHA    | ENG | 1 | ไม่ได้  |
|       | ArP1          | Memo : 65,535      | รายละเอียดย่อหน้า   | แรก      | Chiang | nai is a |     | 1 | ไม่ได้  |

### ตาราง 4.16 ข้อมูลบทความ (ต่อ)

|   | ArP2        | Memo : 65,535 | รายละเอียดย่อหน้าสอง | คล้ำย ArP1          | ได้    |
|---|-------------|---------------|----------------------|---------------------|--------|
|   | ArP3        | Memo : 65,535 | รายละเอียดย่อหน้าสาม | กล้าย ArP1          | ได้    |
|   | ArP4        | Memo : 65,535 | รายละเอียดย่อหน้าสื่ | คล้าย ArP1          | ได้    |
|   | ArImage1 O  | Text : 20     | ชื่อไฟล์ภาพที่หนึ่ง  | picture.jpg         | ไม่ได้ |
|   | ArImage2    | Text : 20     | ชื่อไฟล์ภาพที่สอง    | picture.jpg         | ได้    |
|   | ArImage3    | Text : 20     | ชื่อไฟล์ภาพที่สาม    | picture.jpg         | ได้    |
|   | ArImage4    | Text : 20     | ชื่อไฟล์ภาพที่สี่    | picture.jpg         | ได้    |
| G | ArReference | Text : 20     | แหล่งที่มา           | Chiangmai Guide No. | ไม่ได้ |
|   | - 4         |               |                      | 5 page 10           |        |
| S | ArDate      | Date : 8      | วันที่เพิ่มบทความ    | 2/8/2004            | ไม่ได้ |

### ตาราง 4.17 ตารางข้อมูลความกิดเห็น

ชื่อตาราง: Guestbookcomment

คำอธิบาย: รายการข้อกิดเห็นของผู้ใช้งาน

|      |           | qu            |                        |                     |         |
|------|-----------|---------------|------------------------|---------------------|---------|
| คีย์ | ฟิลด์     | ชนิด : ไบต์   | ความหมาย               | ตัวอย่าง            | ค่าว่าง |
| Pk   | newsId    | AutoNum : 8   | ลำคับข้อกิดเห็น        | 130                 | ไม่ได้  |
|      | CComment  | Memo : 65,535 | ข้อกิดเห็น             | This is a good web. | ไม่ได้  |
|      | CName     | Text : 20     | ชื่อผู้เขียน           | Mr. Jim Scaroni     | ไม่ได้  |
|      | CEmail    | Text : 20     | ที่อยู่จดหมาย          | reffera@user.com    | ได้     |
|      |           |               | อิเล็กทรอนิกส์         |                     |         |
|      | CHomepage | Text : 20     | ที่อยู่โฮมเพจผู้เขียน  | www.scaroni.com     | ้าด้    |
| JCI  | CCountry  | Text : 10     | ประเทศผู้เขียน         | Italy               | ้าด้    |
|      | CIp       | Text : 20     | หมายเลขเครื่องผู้เขียน | 566.256.889.5       | ไม่ได้  |
|      | CDate     | Date : 8      | วันที่เพิ่มข้อกิดเห็น  | 1/8/2004            | ไม่ได้  |
|      |           | gnt           | s res                  | serve               |         |

### ตาราง 4.18 ข้อมูลป้องกันการใช้คำหยาบ

| ชื่อต | าราง: Guestboo  | oksmut              |                      |          |         |
|-------|-----------------|---------------------|----------------------|----------|---------|
| คำอ   | ธิบาย: รายการคํ | ำหยาบที่ไม่ให้แสดงใ | นสมุดเยี่ยมชม        |          |         |
| คีย์  | ฟิลด์           | ชนิด : ไบต์         | ความหมาย             | ตัวอย่าง | ค่าว่าง |
| Pk    | smutId 0        | AutoNum : 4         | ถำดับกำหยาบ          | 1        | ไม่ได้  |
|       | Smut            | Text : 10           | คำหยาบที่จะป้องกัน   | shit     | ไม่ได้  |
|       | Replace         | Text : 10           | คำที่ใช้แทนคำหยาบ    | sh*t     | ไม่ได้  |
|       | 8.              | a1511 4 10          | 0 ข้อบอการจัดการระบบ | 3        |         |

|      | 5                 | ตาราง 4.1        | 9 ข้อมูลการจัดการระบบ     | 3                |         |
|------|-------------------|------------------|---------------------------|------------------|---------|
| ชื่อ | ตาราง: Setting    | Julium,          |                           |                  |         |
| คำส  | งธิบาย: ค่าการจัด | การการทำงานของระ | IN STA                    |                  |         |
| คีย์ | 🗧 ฟิลด์           | ชนิด : ไบต์      | ความหมาย                  | ตัวอย่าง         | ค่าว่าง |
|      | pCompany          | Text : 20        | ชื่อร้าน                  | Yaermai Shop     | ไม่ได้  |
|      | pCompanyAdd       | lress Text : 50  | ที่อยู่ร้าน               | 33 Changkran rd. | ไม่ได้  |
|      | pCompanyZip       | Long             | รหัสไปรษณีย์              | 5000             | ไม่ได้  |
|      | T.                | Integer : 4      |                           | $\Delta$         |         |
|      | pCompanyCity      | 7 Text : 10      | อำเภอ                     | Maung            | ไม่ได้  |
|      | pCompanyStat      | e Text : 10      | จังหวัด                   | Chiangmai        | ไม่ได้  |
|      | pCompanyCou       | Intry Text : 10  | ประเทศ                    | Thailand         | ไม่ได้  |
|      | pHomePage         | Text : 20        | โฮมเพจ                    | www.yaermai.com  | ไม่ได้  |
|      | pEmailAdmin       | Text : 20        | จดหมายอิเล็กทรอนิกส์      | info@yaermai.com | ไม่ได้  |
|      | pSmtpServer       | Text : 20        | SMTP ของโฮสต์             | smtp.yaermai.com | ไม่ได้  |
| UG   | pEmailCompo       | nent Text : 20   | คอมโพเนนท์ที่ใช้ส่ง       | UUUUI            | ไม่ได้  |
|      | right (           | C) by C          | จคหมายอิเล็กทรอนิกส์      | Univers          |         |
|      | pUserStart        | Integer : 2      | ค่าเริ่มนับรหัสลูกค้า     | 1000             | ไม่ได้  |
|      | pMIntegerotal     | Gold Long        | ยอดเงินสั่งซื้อขั้นต่ำของ | 200000           | ไม่ได้  |
|      |                   | Integer : 4      | สมาชิกพิเศษ               |                  |         |
|      | pProduce          | Integer : 2      | ความสามารถการผลิต         | 40               | ไม่ได้  |
|      |                   |                  | ต่อวัน                    |                  |         |

ตาราง 4.19 ข้อมูลการจัดการระบบ (ต่อ)

| คีย์ | ฟิลด์           | ชนิด : ไบต์ | ความหมาย                                               | ตัวอย่าง          | ค่าว่าง        |
|------|-----------------|-------------|--------------------------------------------------------|-------------------|----------------|
|      | pAddPrice       | Integer : 2 | เปอร์เซ็นต์เพิ่มจากราคาขาย                             | 20                | ไม่ได้         |
|      | pProfit         | Integer : 2 | เปอร์เซ็นต์เพิ่มจากราคาทุนสำหรับ<br>การขายปลีก         | 50                | ไม่ได้         |
|      | pProfitBtoB     | Integer : 2 | เปอร์เซ็นต์เพิ่มจากราคาทุนสำหรับ                       | 60                | ไม่ได้         |
|      | pMinOrderGC     | Integer : 2 | การงายสง<br>จำนวนสั่งสินค้าขั้นต่ำที่จะซื้อได้         | 100               | ไม่ได <b>้</b> |
| G    |                 |             | ในราคาขายส่งของถูกค้าทั่วไป                            |                   |                |
|      | pMinOrderM      | Integer : 2 | จำนวนสั่งสิน <b>ค้าขั้นต่ำที่จะซื้อได้</b>             | 50                | ไม่ได้         |
| 3    | 12              | A A         | ในราคาขายส่งของถูกค้าสมาชิก                            | 22                |                |
| 230  | pMinOrderGM     | Integer : 2 | จำนวนสั่งสินค้าขั้นต่ำที่จะซื้อได้                     | 25                | ไม่ได้         |
|      |                 | T           | ในราคาขายส่งของลูกค้าสมาชิก                            |                   |                |
|      |                 |             | พิเศษ                                                  | t //              |                |
|      | pCurrency       | Single : 4  | อัตราแลกเปลี่ยนเงินบาทและคอล<br>ล่าร์สหรัฐ             | 43.20             | ไม่ได้         |
|      | pOrderStart     | Integer : 2 | ค่าเริ่มนับรหัสคำสั่งซื้อ                              | 5000              | ไม่ได้         |
|      | pAdvancePayment | Long        | รากาสั่งซื้อขั้นต่ำที่ให้จ่ายสองงวด                    | 10000             | ไม่ได้         |
|      |                 | Integer : 4 | (มัคจำ)                                                |                   |                |
|      | pDeposit        | Integer : 2 | เปอร์เซ็นต์เงินมัคจำของรากาสั่งซื้อ                    | 60                | ไม่ได้         |
|      | pCatVisit       | Integer : 2 | จำนวนครั้งการเข้าชมหมวคหมู่                            | 20                | ไม่ได้         |
| 66   | ัทธิ์มห         | เาวิท       | สินค้าที่จะส่งจดหมายแจ้งสินค้า<br>ใหม่                 | ilo               | ĩIJ            |
| Y    | pUpdate         | Integer : 2 | ระยะเวลาประมาณที่ผู้ดูแลระบบ<br>เข้ามาปรับปรุง (เดือน) | <sup>2</sup> vers | ู่<br>ไม่ได้   |

**FISHTS FESEFVEO** การพัฒนาฐานข้อมูลจริงที่ใช้ในระบบจะเหมาะสมกับการใช้งานมีข้อมูลครบถ้วน จากการ รวบรวมข้อมูลในตารางฐานข้อมูล แล้วนำมาเชื่อมโยงความสัมพันธ์ต่อกันระหว่างตารางตาม

แผนผังกวามสัมพันธ์ จะเห็นโกรงสร้างตาราง แอททริบิวต์ และกวามสัมพันธ์ ดังต่อไปนี้

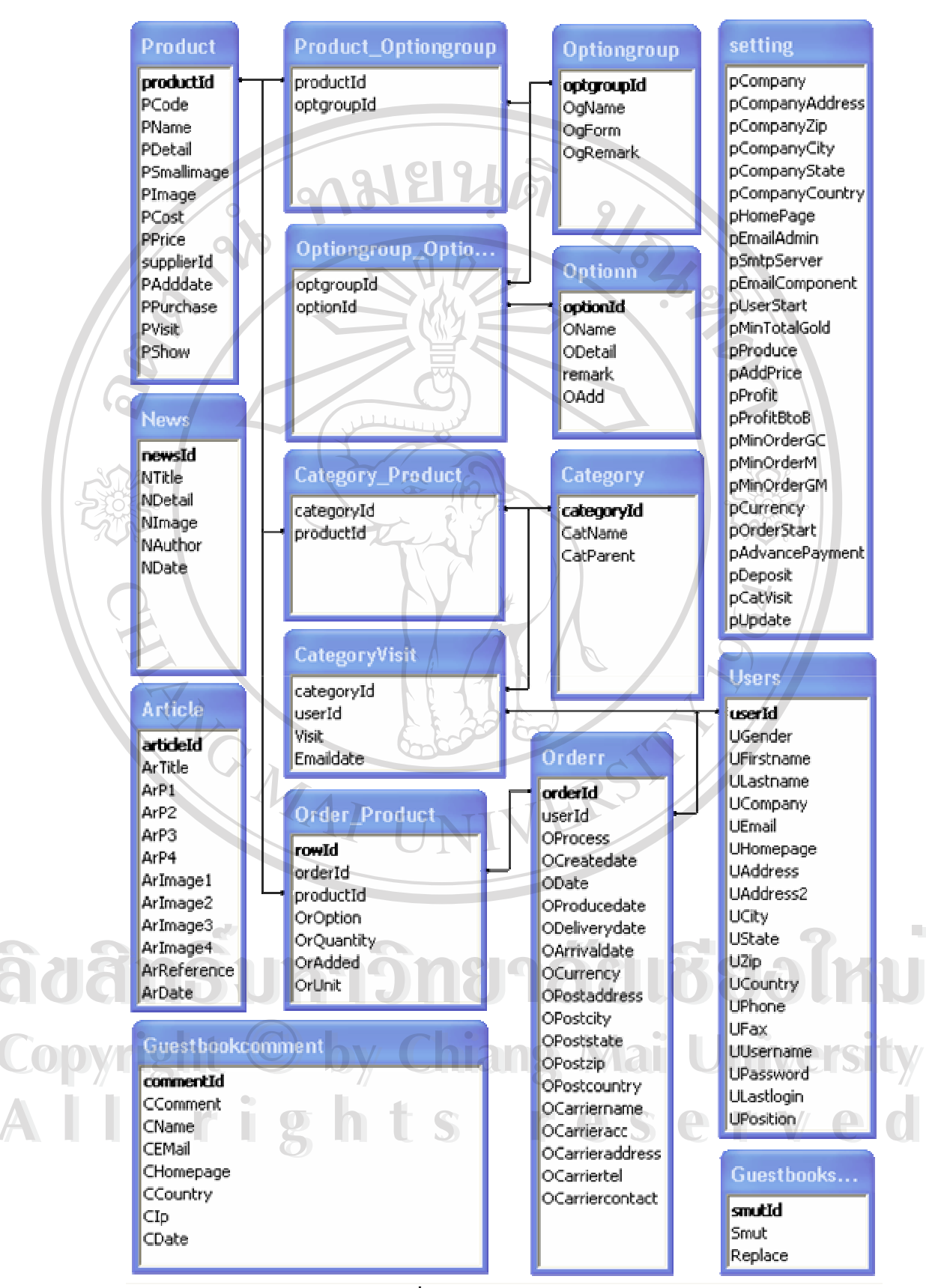

รูป 4.6 การเชื่อมโยงข้อมูลระหว่างแอททริบิวต์

42

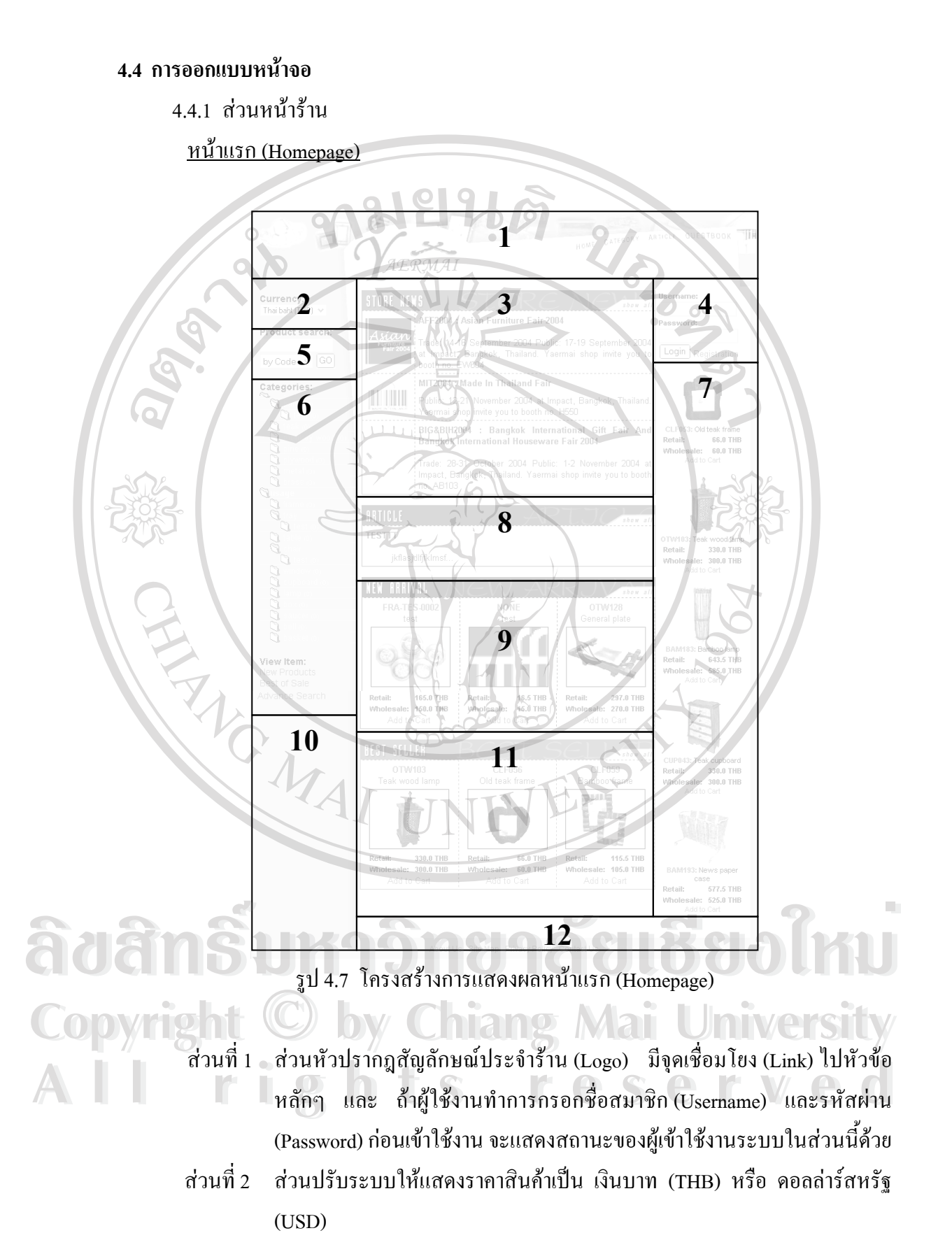

ส่วนที่ 3 ส่วนหัวข้อข่าวสารล่าสุดจำนวนไม่เกินสามหัวข้อ

- ส่วนที่ 4 ส่วนเข้าใช้งานระบบ (Login) มีแบบฟอร์มเพื่อสมาชิกกรอก ชื่อสมาชิก (Username) และรหัสผ่าน (Password) เมื่อทำการกรอกแล้วคลิกปุ่ม Login แบบฟอร์มจะหายไปเปลี่ยนเป็นเมนูสำหรับผู้ใช้งานนั้นๆ แทน
- ส่วนที่ 5 ส่วนสืบค้นสินค้า (Product search)
- ส่วนที่ 6 ส่วนรายการหมวดหมู่สินค้า (Category tree)
- ส่วนที่ 7 ส่วนรายการสินค้าตามการค้นหาแบบสุ่มของระบบ (Product random search) จำนวนห้ารายการ
- ส่วนที่ 8 ส่วนบทความล่าสุดจำนวนไม่เกินสามบทความ
- ส่วนที่ 9 ส่วนรายการสินค้ามาใหม่จำนวนไม่เกินสามรายการ
- ส่วนที่ 10 ส่วนเชื่อมโยง
- ส่วนที่ 11 ส่วนรายการสินค้างายคีจำนวนไม่เกินสามรายการ
- ส่วนที่ 12 ส่วนปิดท้ายมีจุดเชื่อมโยง เอกสารของเว็บ เช่น เกี่ยวกับร้าน (About us) โครงสร้างการเชื่อมโยง (Site map) นโยบายการใช้งาน (Private policy) การ ติดต่อกับร้าน (Contact us) และชื่อร้าน

### <u>หน้าแสดงข้อมูล</u>

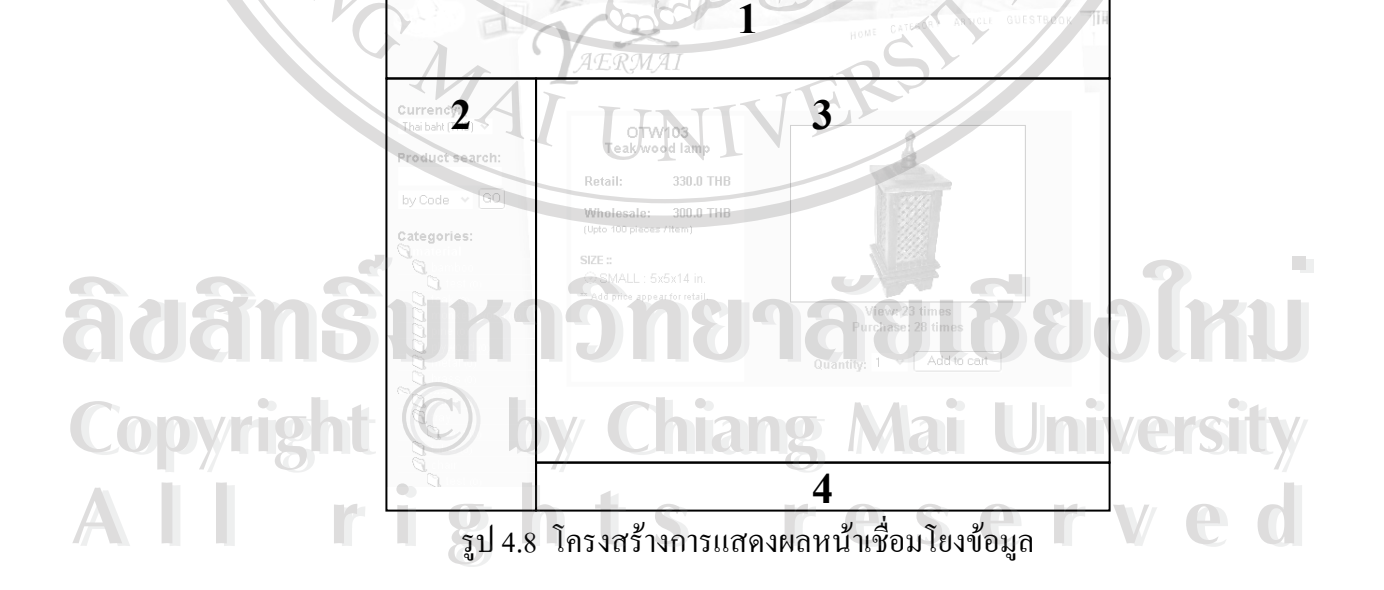

- ส่วนที่ 1 ส่วนหัวปรากฎเช่นเดียวกับส่วนที่หนึ่ง ของหน้าแรก (Homepage)
- ส่วนที่ 2 ส่วนเมนูปรากฎเช่นเดียวกับส่วนที่สอง ส่วนที่ห้า ส่วนที่หก และส่วนที่ 10 ของ หน้าแรก (Homepage)

- ส่วนที่ 3 ส่วนรายละเอียดของการเชื่อมโยงนั้นๆ แล้วแต่ว่าจะเป็นการเชื่อมโยง จะ เชื่อมโยงไปสู่หน้าใด ก็จะเป็นรายละเอียดของหน้านั้น ประกอบด้วย
  - แสดงผลการสืบค้นข้อมูล
  - แสดงผลรายการสินค้าในแต่ละหมวดหมู่
  - แสดงผลรายละเอียดสินค้าแต่ละชิ้น
  - 4) แสดงผลรายการสินค้ามาใหม่
  - แสดงผลรายการสินค้าขายดี
  - แสดงผลรายการข่าวสารประจำร้าน
  - 7) แสดงผลบทความ
  - 8) แสดงผลเกี่ยวกับร้านค้า (About us)
  - 9) แสดงผลการเชื่อมโยง (Site map)
  - 10) แสดงผลนโยบายการใช้งาน (Private policy)
  - 11) แสดงผลการติดต่อกับร้าน (Contact us)
  - 12) แสดงผล การเพิ่มข้อกิดเห็น และรายการข้อกิดเห็นในสมุดเยี่ยมชม
  - 13) แสดงผลรายการสั่งซื้อ
- ส่วนที่ 4 ส่วนปิดท้ายปรากฎเช่นเดียวกับส่วนที่ 12 ของหน้าแรก (Homepage)
- 4.4.2 ส่วนหลังร้าน

## adams์ มหาวิทยาลัยเอียงใหม่ copyright รูป 4.9 โครงสร้างหน้าจอการทำงานส่วนหลังร้าน (Back Office)

- ส่วนที่ 1 ส่วนหัวปรากฎจุดเชื่อมโยงไปสู่หน้าร้าน หน้าเมนูหลังร้าน และหัวข้อหลักๆ ของส่วนหลังร้าน
- ส่วนที่ 2 ส่วนรายละเอียดของการเชื่อมโยงนั้นๆ แล้วแต่ว่าจะเป็นการเชื่อมโยง จะ เชื่อมโยงไปสู่หน้าใด

### 4.5 การเชื่อมโยงข้อมูล

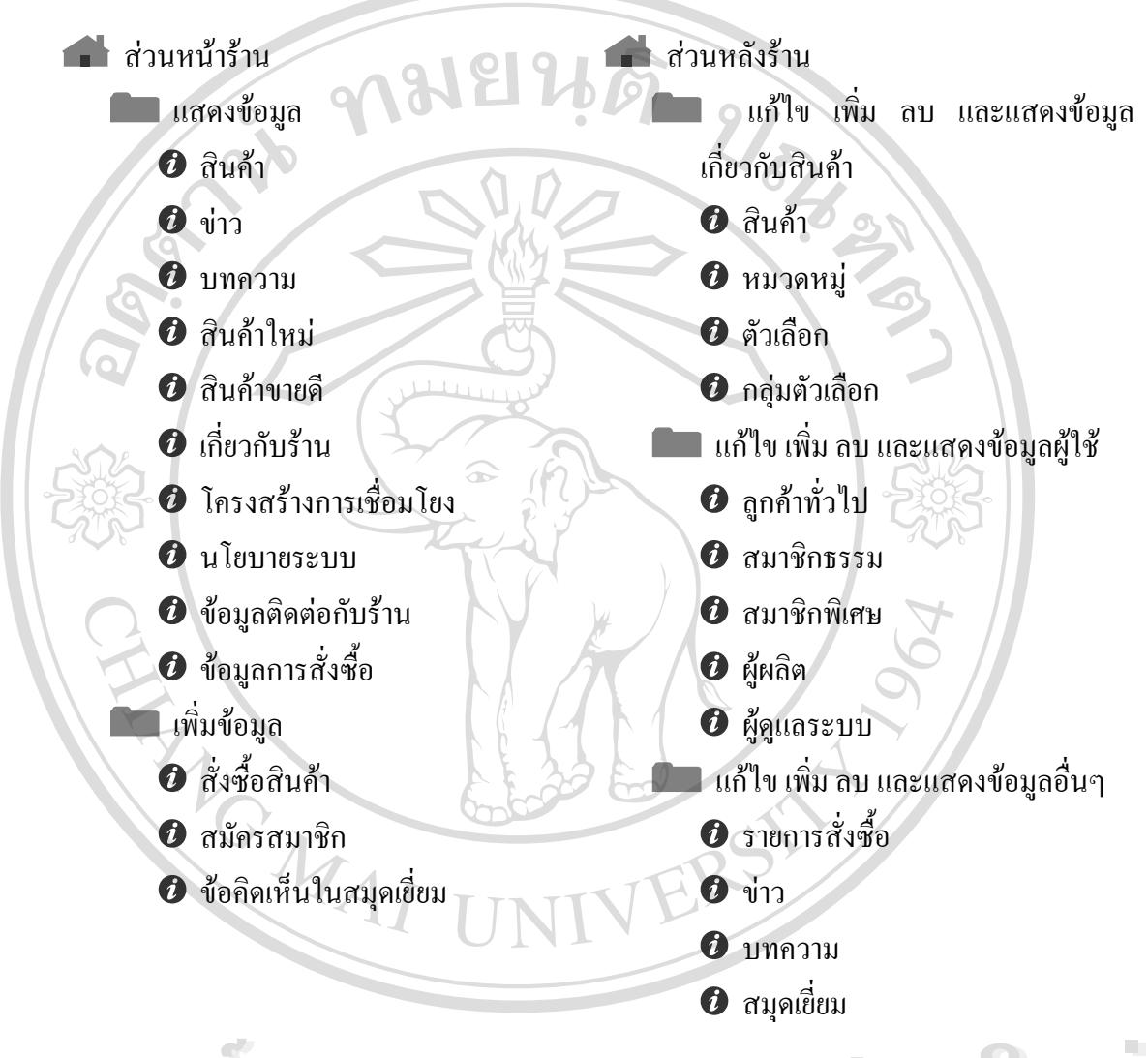

ลิปสิทธิ์มหาวิทยาลัยเชียงไหม่ Copyright © by Chiang Mai University All rights reserved

46